# Table of contents

| Instruc | tion manual Devside Trading | . 2 |
|---------|-----------------------------|-----|
| 1.      | After purchase              | . 2 |
| 2.      | Installation                | . 2 |
| 3.      | Activation                  | . 3 |
| 4.      | Indicator                   | . 4 |
|         |                             |     |

## Instruction manual Devside Trading

#### 1. After purchase

Upon purchasing a Devside Trading product you will receive your order confirmation via email. The email contains your license key which you will need to activate your product. You can find the license key in the top right corner of the email.

| DEVSIDE         |                    | ORDER        |
|-----------------|--------------------|--------------|
|                 |                    | LICENSE KEY: |
| Thank you for y | our purchase!      |              |
| View your order | or Visit our store |              |

You will also receive your software as a .zip-file directly after the purchase on the website and in a separate email.

#### 2. Installation

To install and use Devside Trading Product with NinjaTrader 8, please follow these steps:

- 1. You will receive the add-on in form of a .zip file.
- 2. In NinjaTrader 8, select **Tools** → Import → NinjaScript Add-On.

| NINJATRA              | DER 🖾 New           | _ X | Tools     | C V      | Vorks    | paces      | <u> </u> | Connections              | () Helj        |
|-----------------------|---------------------|-----|-----------|----------|----------|------------|----------|--------------------------|----------------|
| Time                  | Category            |     | Instrume  | nts      |          |            |          |                          |                |
| 4/16/2021 12:42:44 PM | Connectio           | n   | Instrume  | nt Lists |          |            | į.       | on='12:00:00 AM', Er     | nabled=False   |
| 4/16/2021 12:42:44 PM | Connectio           | n   | Database  | Manage   | ement    |            | n        | ection=Connected, I      | Price feed=C   |
| 4/16/2021 12:42:37 PM | Connectio           | n   | Hot Keys  |          |          |            | n        | ection=Connecting,       | Price feed=C   |
| 4/16/2021 12:39:14 PM | Default             |     | Historica | Data     |          |            | a:       | st1Second'               |                |
| 4/16/2021 12:39:13 PM | Default             |     |           |          |          |            | s        | e                        |                |
| 4/16/2021 12:39:13 PM | Order               |     | Commiss   | ions     |          |            | ić       | abled                    |                |
| 4/16/2021 12:39:13 PM | Default             |     | Risk      |          |          |            | s        | led                      |                |
| 4/16/2021 12:39:13 PM | Connectio           | n   | Trading H | lours    |          |            | i        | njatrader.com/31658      | )              |
| 4/16/2021 12:39:11 PM | Default             |     | Import    |          |          |            | •        |                          | 10011          |
| 4/16/2021 12:39:11 PM | Default             |     | Export    |          |          |            | ►        | Backup File              |                |
| 4/16/2021 12:39:11 PM | Default             |     | Remove    | NinjaSci | ript Ass | embly      |          | Historical Dat           | a              |
| 4/16/2021 12:39:11 PM | Default             |     |           |          |          |            | — e      | Ninja Script Ac          | ld-On          |
| 4/16/2021 12:39:11 PM | Default             | ×   | Global Si | mulation | 1 Mode   |            |          | Stock Symbol             | List           |
| 4/16/2021 12:39:11 PM | Default             |     | Options   |          |          |            | o        | nsom.json version=       | 12.0.0.0 10a   |
| 4/16/2021 12:39:11 PM | Default             |     |           |          | Vendo    | r assembly | 'NachF   | Plan' version='1.0.0.0   | l' loaded.     |
| 4/16/2021 12:39:11 PM | Default             |     |           |          | Vendo    | r assembly | 'QW8\    | /olatility' version='1.0 | .0.6' loaded.  |
| 4/16/2021 12:39:11 PM | Default             |     |           |          | Vendo    | r assembly | 'NinjaT  | raderAdapter' versio     | n='1.0.0.0' lo |
| 4/16/2021 12:39:11 PM | Default             |     |           |          | Vendo    | r assembly | 'log4ne  | et' version='2.0.8.0' l  | baded.         |
| Orders E              | vecutions Strategie | s P | Positions | Accou    | ints     | Log        | +        |                          |                |

- 3. From your file explorer, choose the .zip file that you downloaded and open it. A pop-up will confirm the successful installation.
- 4. After the installation, please restart NinjaTrader.

#### 3. Activation

To activate your product, you will need your license key you received per email after purchase.

- 1. In the **Control Center** please select **New** → **Devside Trading**. This will initiate the software activation process.
- 2. In the software activation window, please follow the instructions and enter your License Key which you have received via email and click **submit** to activate your software.

| DECUSION   Definition Definition Defin | Devside Trading Software Activation                                                              |                                                                                                    |
|----------------------------------------------------------------------------------------------------|--------------------------------------------------------------------------------------------------|----------------------------------------------------------------------------------------------------|
| Thank you for choosing Devside Trading software. The software activation requires you to provide your License Key. You will receive your License Key from Devside GmbH via mail. Please make sure to enter the correct number, as the software will be tied to this device. Please enter your valid License Key:          Submit         More information about the activation process         About Us       Imprint         Disclaimer       License Agreement                                                                                                    |                                                                                                  | DEVSIDE                                                                                                    |
| The software activation requires you to provide your License Key. You will receive your License Key from Devside GmbH via mail. Please make sure to enter the correct number, as the software will be tied to this device. Please enter your valid License Key:           Submit           More information about the activation process           About Us         Imprint         Disclaimer         License Agreement                                                                                                    | Thank you for choosing Devside Trading softwa                                                    | re.                                                                                                    |
| Please enter your valid License Key:  Submit  More information about the activation process  About Us Imprint Disclaimer License Agreement                                                                                                    | The software activation requires you to provide<br>Please make sure to enter the correct number, | our License Key. You will receive your License Key from Devside GmbH via mail.<br>as the software will be tied to this device. |
| Submit           More information about the activation process           About Us         Imprint           Disclaimer         License Agreement                                                                                                    | Please enter your valid License Key:                                                             |                                                                                                    |
| Submit           More information about the activation process           About Us         Imprint           Disclaimer         License Agreement                                                                                                    |                                                                                                  |                                                                                                    |
| More information about the activation process<br>About Us Imprint Disclaimer License Agreement                                                                                                    |                                                                                                  | Submit                                                                                                    |
| About Us Imprint Disclaimer License Agreement                                                                                                    |                                                                                                  | ore information about the activation process                                                                                   |
| About Us Imprint Disclaimer License Agreement                                                                                                    |                                                                                                  |                                                                                                    |
|                                                                                                    |                                                                                                  |                                                                                                    |
|                                                                                                    |                                                                                                  |                                                                                                    |
| If you have any questions or concerns please contact us at info@devside.de or via phone at +49 221 27056996.                                                                                                    | If you have any questions or conce                                                               | rns please contact us at info@devside.de or via phone at +49 221 27056996.                                                     |
|                                                                                                    |                                                                                                  |                                                                                                    |
| Devside Trading                                                                                                    |                                                                                                  |                                                                                                    |

### 4. Indicator

To use an indicator, you simply need to create a new chart or use an existing one and add the indicator to it.

1. Create a new Chart from **Control Center**  $\rightarrow$  **New**  $\rightarrow$  **Chart** 

| NINJATRADER         | 🖸 New 🗶 Tools 🗖 Work |
|---------------------|----------------------|
| Time                | Basic Entry          |
| 10.09.2021 09:25:19 | FX Pro               |
| 10.09.2021 09:25:19 | Option Chain         |
| 10.09.2021 09:25:18 | Order Ticket         |
| 10.09.2021 09:25:18 | SuperDOM (Dynamic)   |
| 10.09.2021 09:25:18 | SuperDOM (Static)    |
| 10.09.2021 09:25:18 | Alerts Log           |
| 10.09.2021 09:25:18 | Chart                |
| 10.09.2021 09:25:18 |                      |

2. Right click the chart and select **indicators**.

| Chart | EURUSD | ~ | 60 Minute | ~ | Щ | ⊕ <b>`</b> | Θ      | R  | B | 뛰 | <u>[</u> ]]] | N    | 2  |    |
|-------|--------|---|-----------|---|---|------------|--------|----|---|---|--------------|------|----|----|
|       |        |   |           |   |   |            |        |    |   |   |              |      |    |    |
|       |        |   |           |   |   | Inst       | ume    | nt |   |   |              |      |    | ١  |
|       |        |   |           |   |   | Inter      | vals   |    |   |   |              |      |    | ۱I |
|       |        |   |           |   |   | Aler       | ts     |    |   |   |              |      |    |    |
|       |        |   |           |   |   | Data       | ı Seri | es |   |   |              | Ctrl | +F |    |
|       |        |   |           |   |   | Indic      | cators | s  |   |   |              | Ctrl | +I |    |
|       | P P    |   |           |   |   | Stra       | tenie  | S  |   |   |              | Ctrl | +5 |    |

3. On the left side under **Available** select the desired indicator and add it to **Configured** by clicking **add**. Set the properties for the indicator on the right side of the window and confirm with **okay**.

| Indicators                                                                                                    |                                                                                                    |                                                                                       | ? 🐹      |
|----------------------------------------------------------------------------------------------------|----------------------------------------------------------------------------------------------------|---------------------------------------------------------------------------------------|----------|
| Available i 🗘                                                                                                    | Properties                                                                                                    |                                                                                       | ¢        |
| Available i i<br>Devside<br>Adjust Auto Fib Indicator<br>Drawing Region Export<br>Head And Shoulders<br>Head And Shoulders Identification Basis<br>Ichimoku Cloud<br>Pivot Point Indicator<br>Configured<br>Ichimoku Cloud(EURUSD (60 Minute),40,26,52,26, | Properties  Plotting Plot Kenkan Sen Plot Kijun Sen Plot Chikou Span Positive Cloud Color Negative Cloud Color Cloud Opacity Use Cloud Colors for Senko  Values Kenkan Sen Periode Kijun Sen Periode Senkou Span B Periode | <ul> <li>Green</li> <li>Red</li> <li>40</li> <li>9</li> <li>26</li> <li>52</li> </ul> | * *      |
|                                                                                                    | Chikou Span Offset   Data Series Input series  Setup                                                                                                    | 26<br>EURUSD (60 Minute)                                                              |          |
|                                                                                                    | Calculate                                                                                                    | On bar close                                                                          |          |
|                                                                                                    | Label                                                                                                    | Ichimoku Cloud                                                                        |          |
|                                                                                                    | Maximum bars look back                                                                                                    | 256                                                                                   |          |
|                                                                                                    | ✓ Visual<br>Auto scale                                                                                                    |                                                                                       |          |
| add <b>remove</b> up down                                                                                                    |                                                                                                    |                                                                                       | template |
|                                                                                                    | ОК                                                                                                    | Cancel                                                                                | Apply    |

For any further questions, feel free to contact us at info@devside.de